# 上海理工大学网络平台学生使用指南

上海理工大学网络平台包含电脑端(网址:http://usst.fanya.chaoxing.com/)和手机端(学习通APP) 两部分,电脑端和手机端可自动实现资源、数据、功能同步,有效保证师生使用习惯的一致性。 上海理工大学网络平台已无缝对接超星电子图书、电子期刊、学术视频等平台资源,为学生拓展学习提 供资源支撑。

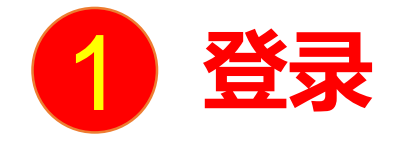

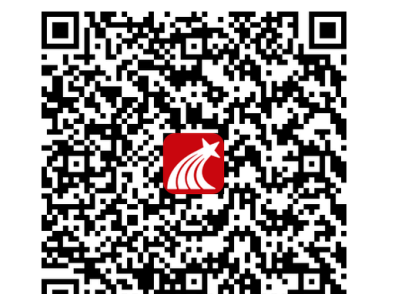

手机端

手机上下载并安装"学习通"APP。扫描右方二维码或在手机应用市场中搜索"学习通"进行下载。

# 对于首次使用学习通的同学,需要注册并绑定单位及学号才能查看并学习课

程哦!

之前使用过学习通、并且学号绑定了手机号的同学直接输入手机号和密码登

录就好啦~

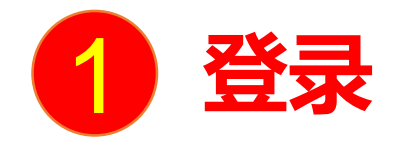

### 1.打开学习通,点击"新用户注册",利用手机号注册登录—根据系统提示

手机端

#### 绑定学校名称——绑定学号——绑定真实姓名

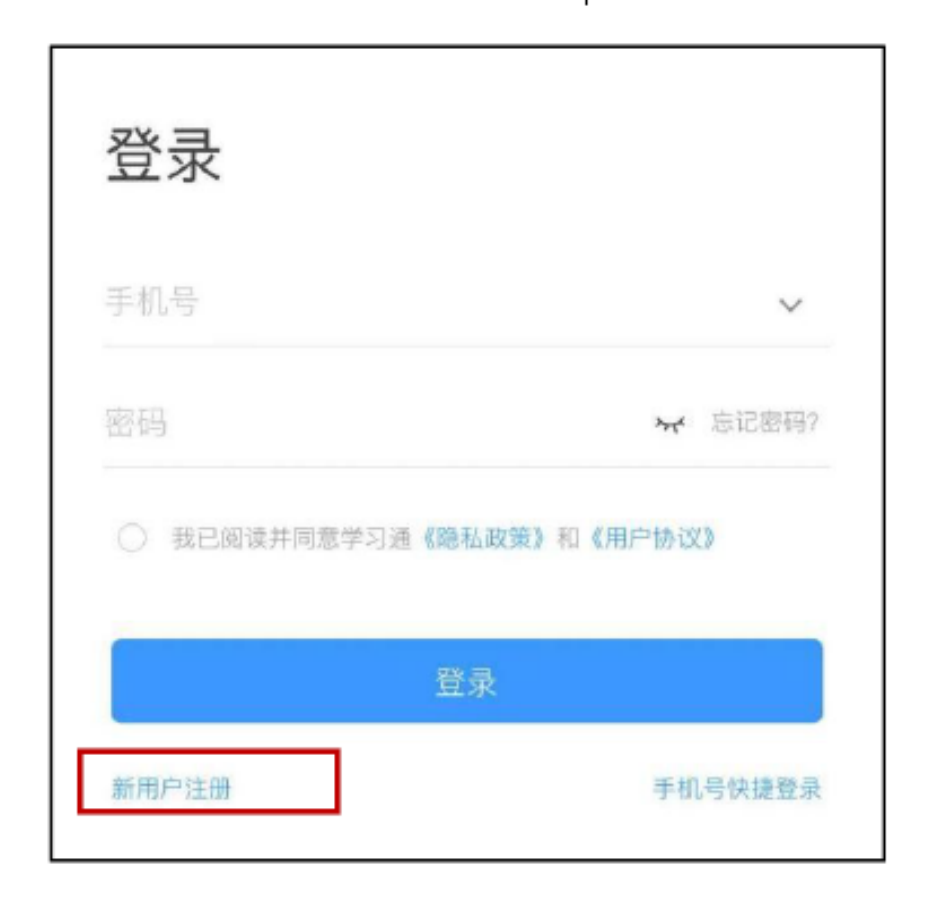

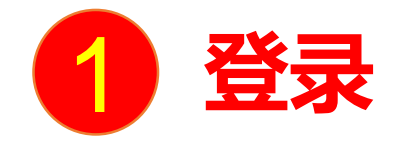

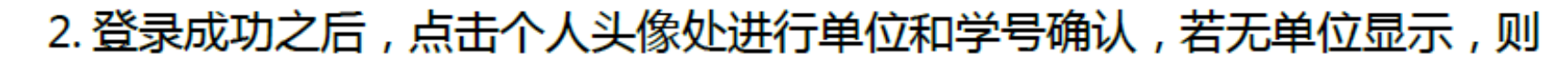

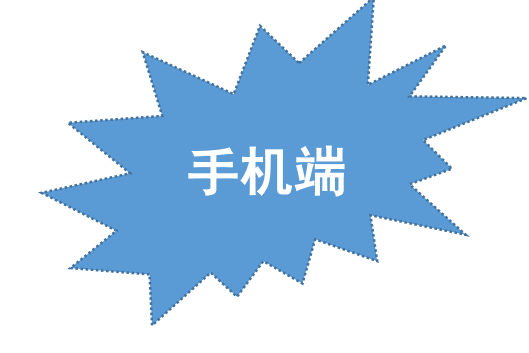

为未绑定成功,需再次进行单位和学号的绑定操作。

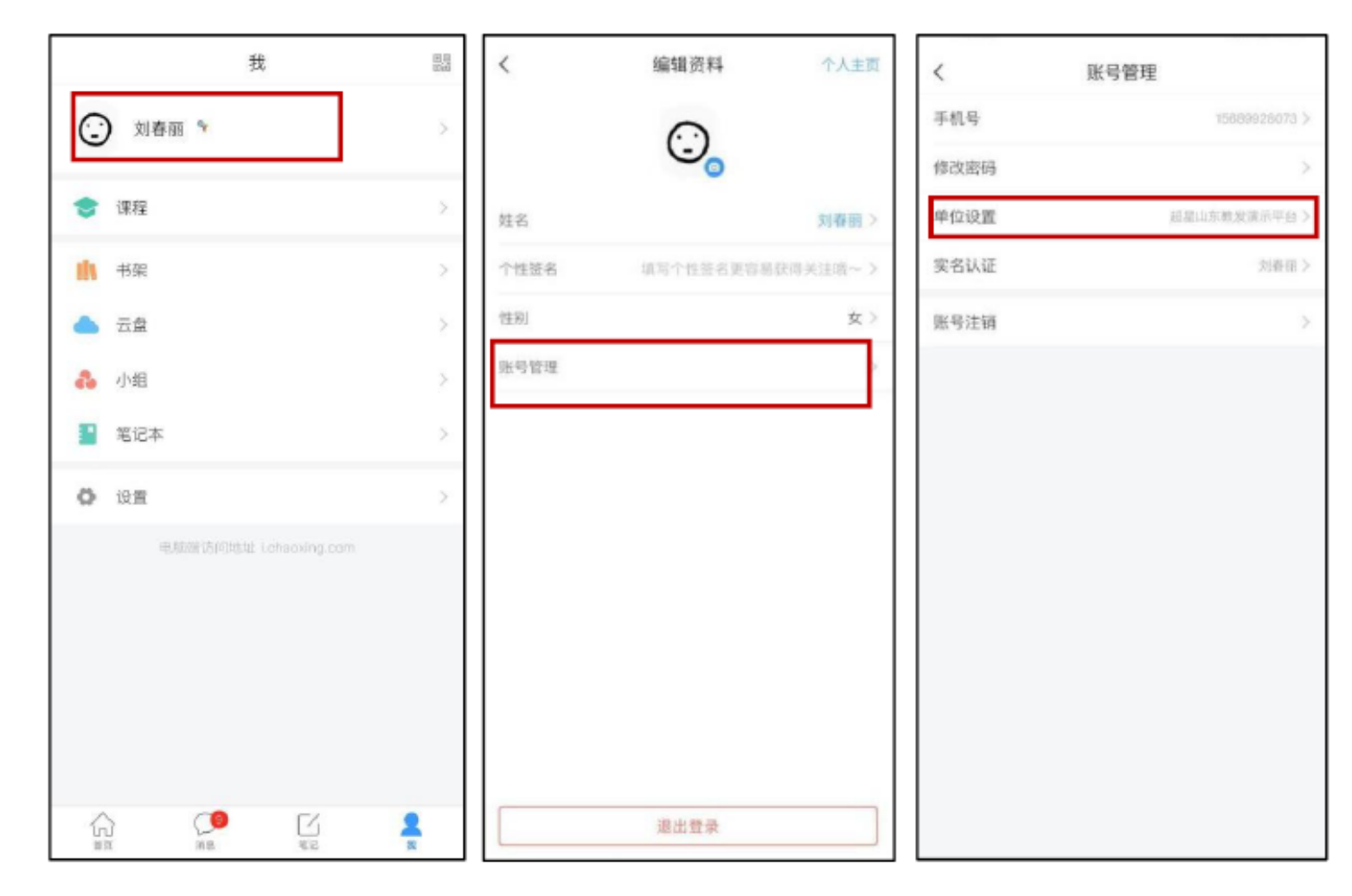

1 登录

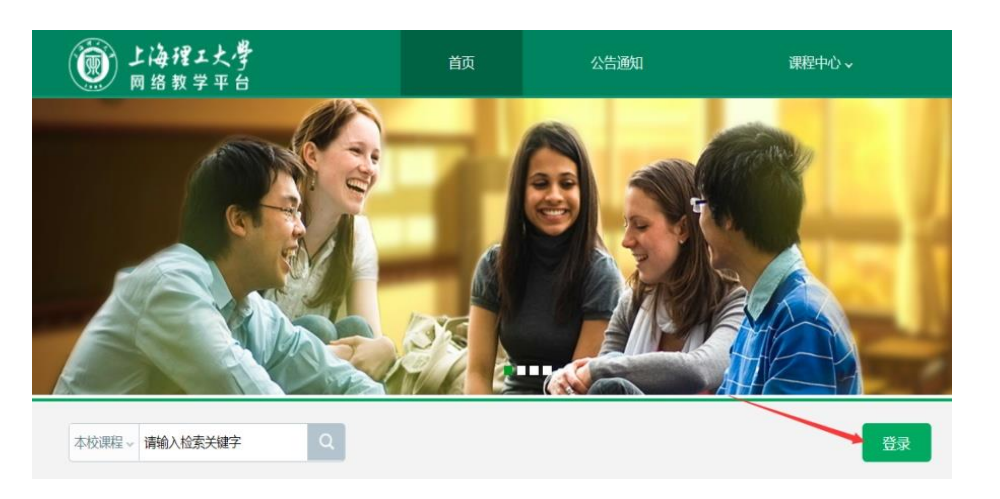

首先打开网络教学平台,输入网址 http://usst.fanya.chaoxing.com, 点击左下角"登录"按钮 点击新用户注册,手机号注册登录— 根据系统提示 绑定学校名称——绑定学号——绑定 真实姓名

| 用户登录    | 1       | - |                 | 3   |  |
|---------|---------|---|-----------------|-----|--|
| . Fires |         |   | <b>D</b> 6%4338 | й.П |  |
|         | ☞ 忘記書码? |   |                 |     |  |
|         | 登录      |   |                 |     |  |
| 新用户注册   | 手机胎证药整要 | 2 | EELPSK GASCING  |     |  |
| 其它。     | 方式登录 >  |   | 使用学习道APP目的      | 日望宋 |  |

注:1.未注册的同学,需要提前注册并绑定单位及学号。

2.已经在手机端注册的同学,与学习通账号密码一致,可以通过以下三种方 式进行登录:

①输入"手机号+密码";

②输入"手机号+验证码";

③学习通 app 扫码登录。

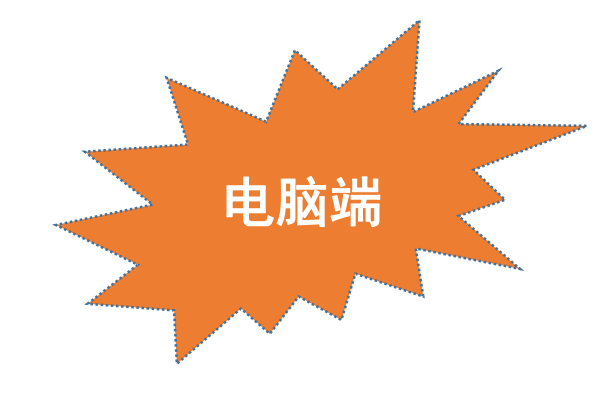

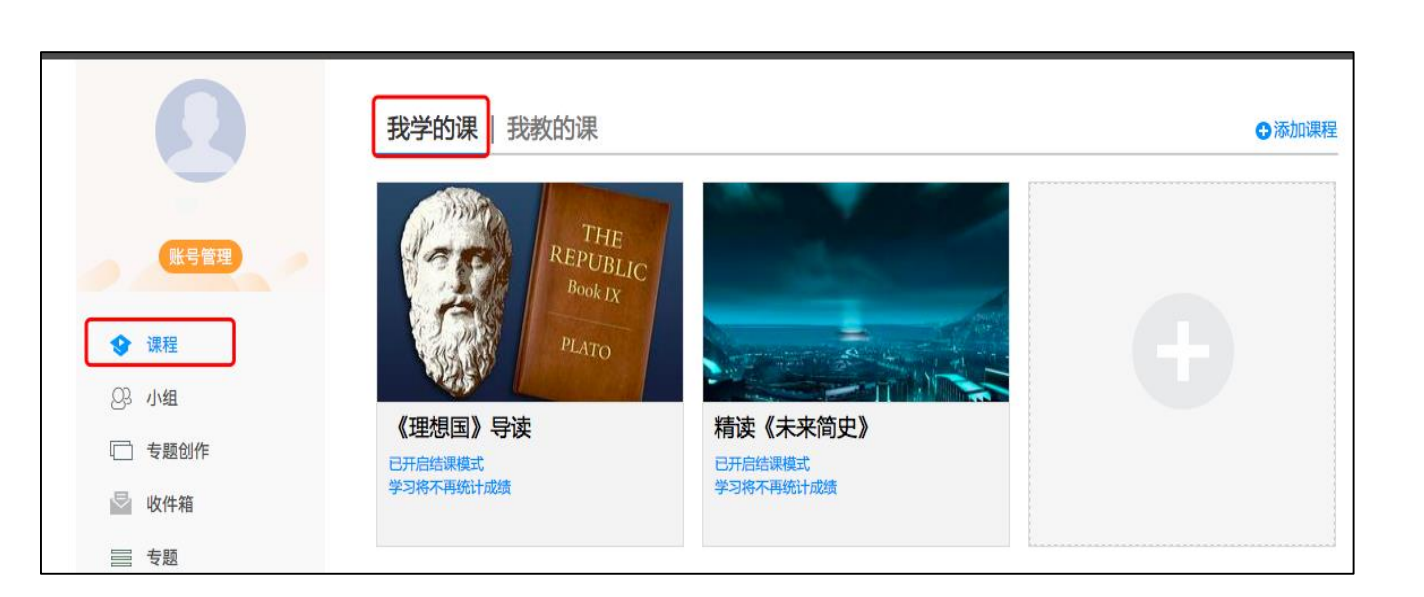

如何进入课程和班级

2

登录网络教学平台后进入学习空间,选择左侧导航栏"课程",可在"我学的课"中找到对应课程,点击课程封面,如上图

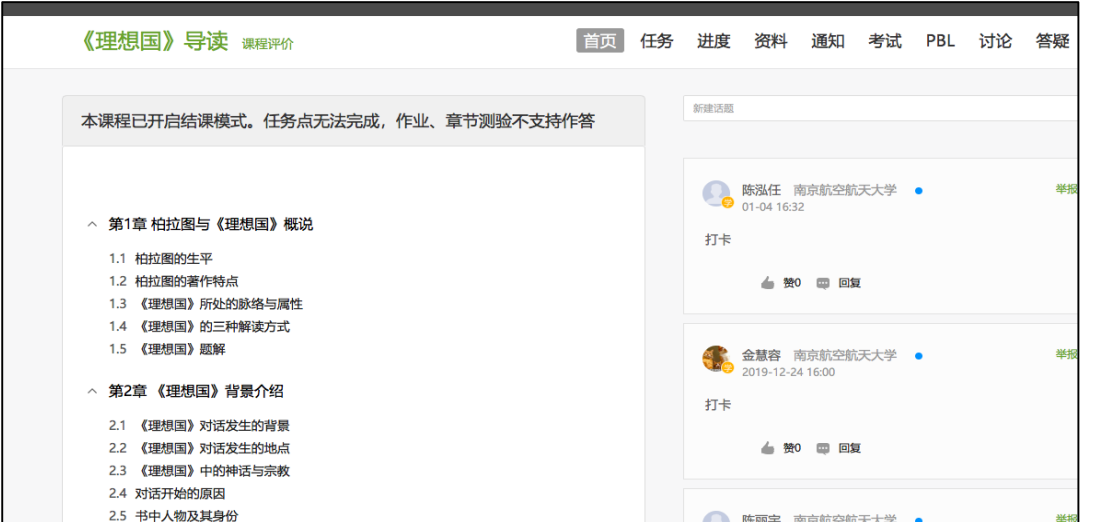

#### 即可进入班级进行课程内容学习, 详见上图

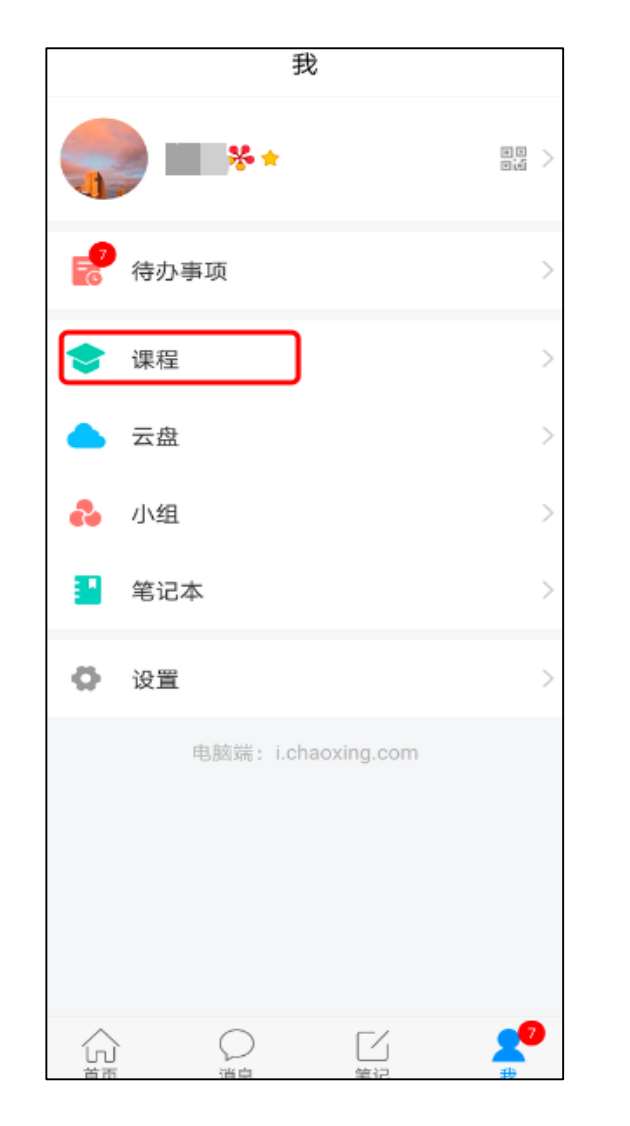

电脑端的课程和学习通的课程互通, 登录"学习通"APP,点击底部菜 单"我",并选择"课程"一栏

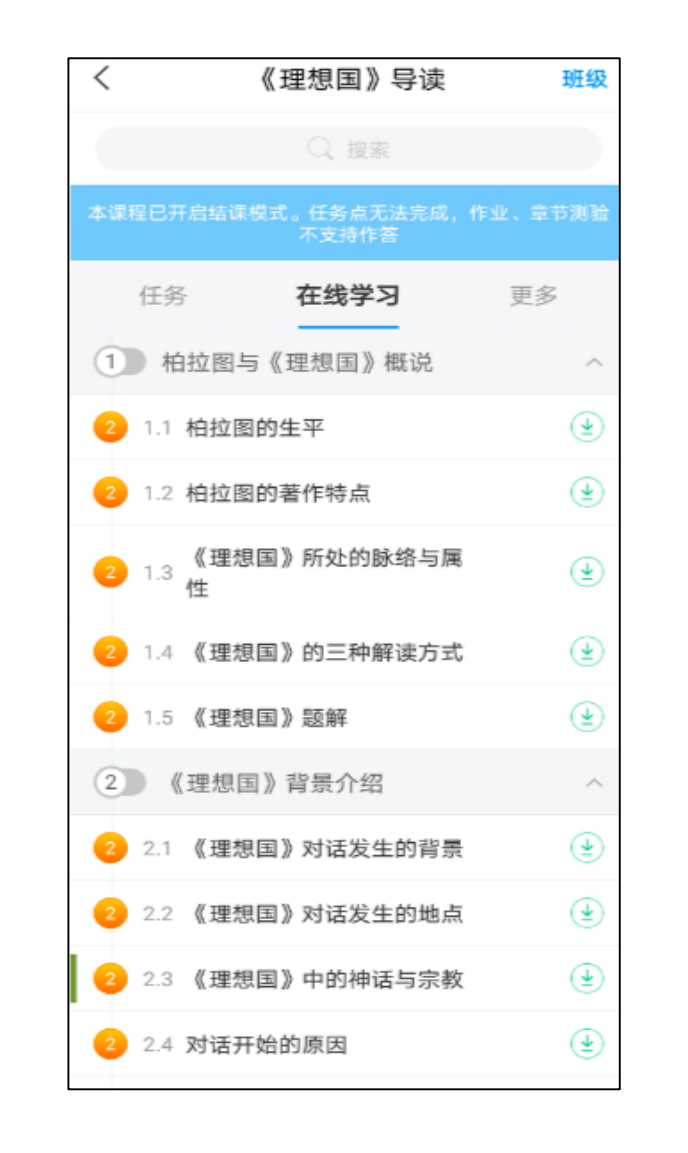

即可找到课程及所在 班级,详见上图

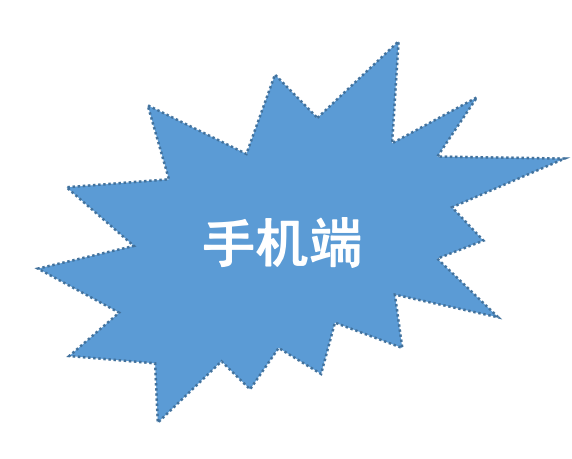

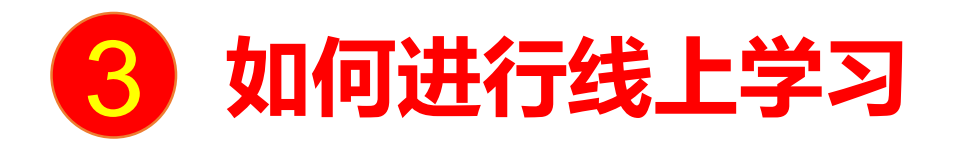

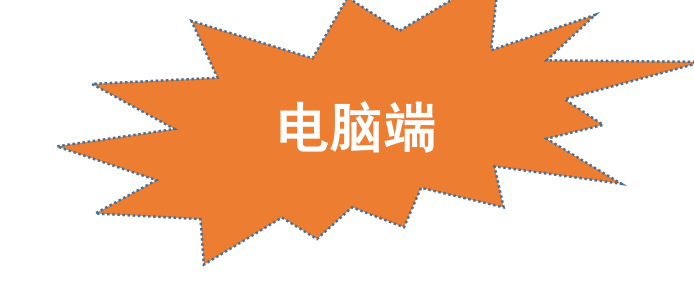

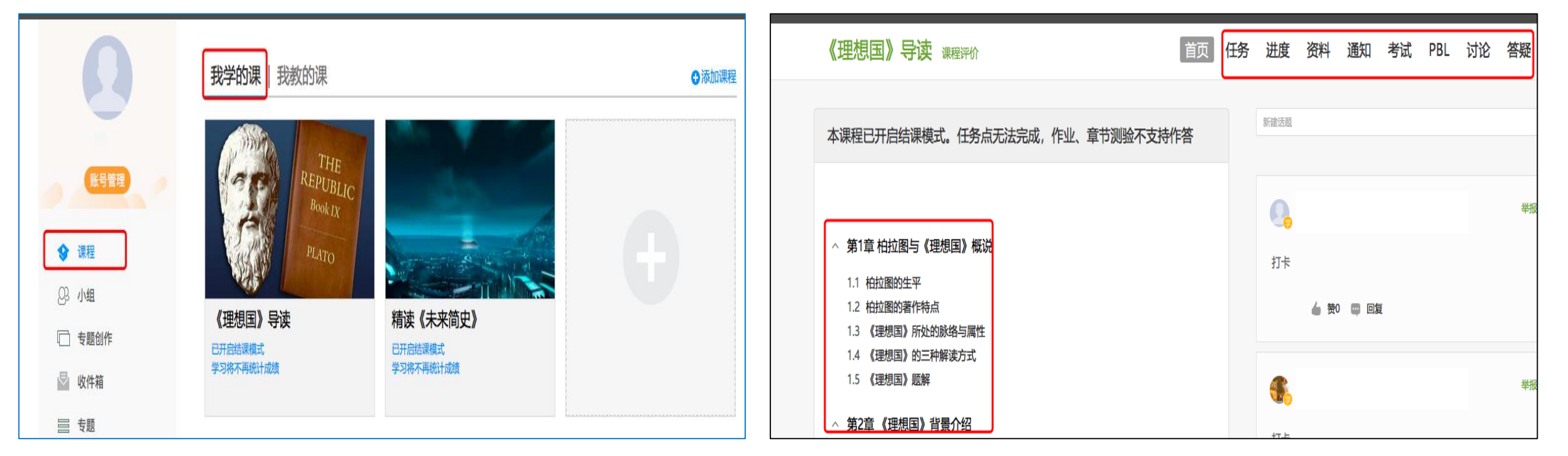

点击左侧导航栏"课程",选择"我学的课", 点击对应课程封面,进入课程 进入课程后,左侧可查看章节列表的知识点; 右上角的学习导航可**即时收到老师发布的学习任务、测验、** 作业及考试,查看学习进度,并进行资料中的拓展学习, 也可参与讨论、提问等

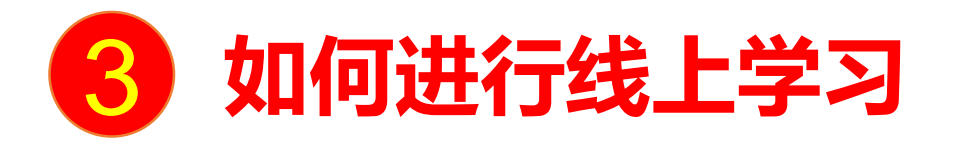

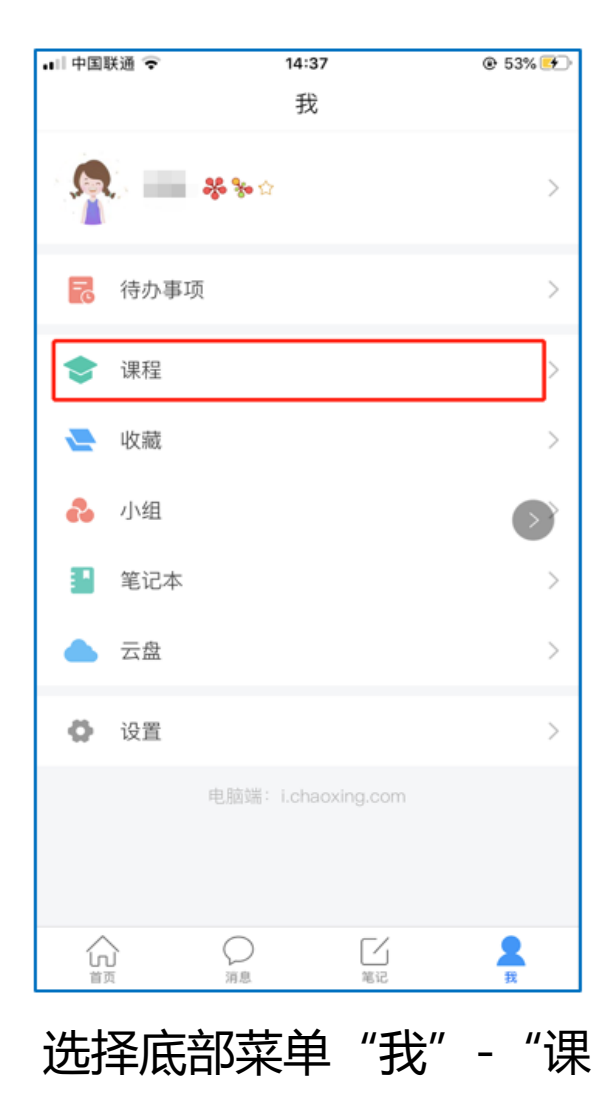

程",可进入课程列表

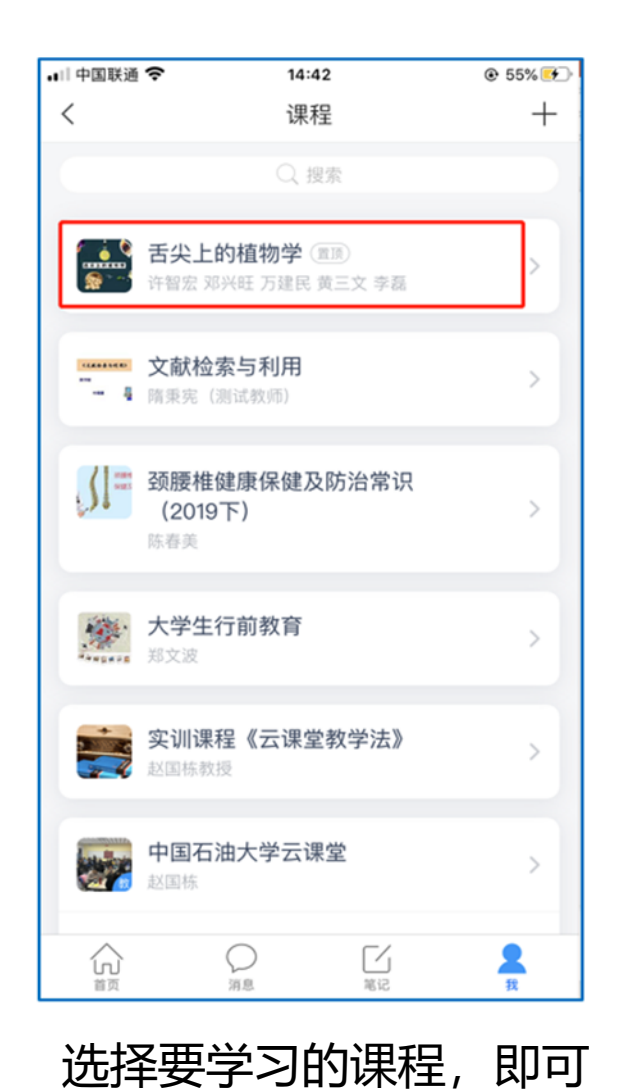

进入课程详情

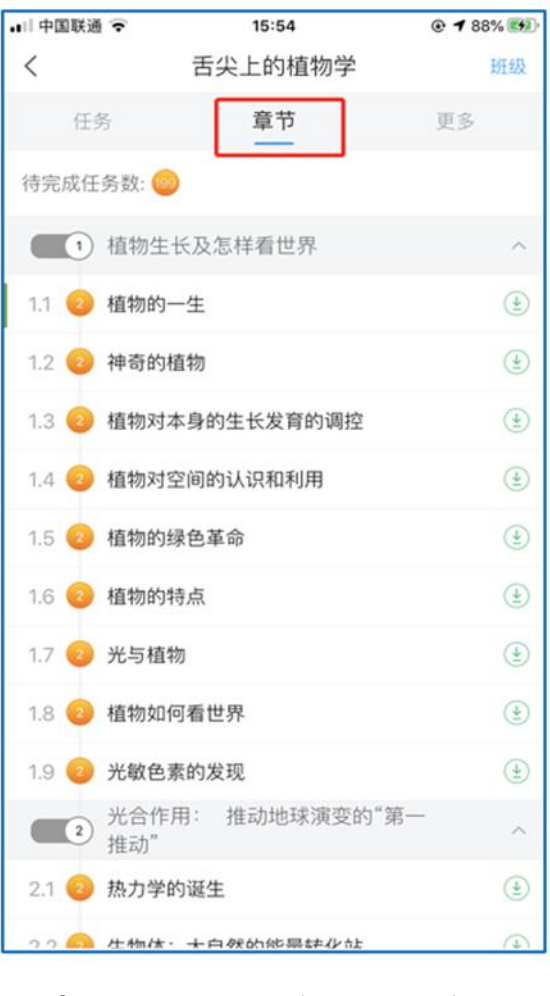

点击上方"章节"按钮, 章节内容即为学习内容

|                                                                                                    |                                                                                                    | ***                                                                                                    |
|----------------------------------------------------------------------------------------------------|----------------------------------------------------------------------------------------------------|----------------------------------------------------------------------------------------------------|
| 中国联通 🔶                                                                                                | 15:47                                                                                                 |                                                                                                    |
| <                                                                                                    | 章节                                                                                                    |                                                                                                    |
| 1.1 植物的一生                                                                                             |                                                                                                    |                                                                                                    |
| 1 学习目标                                                                                                | 2 视频                                                                                                  | 3章节测验                                                                                                    |
| 😑 任务点                                                                                                 |                                                                                                    |                                                                                                    |
|                                                                                                    | 0                                                                                                    | 0                                                                                                    |
| 0 0                                                                                                   | •                                                                                                    | 0                                                                                                    |
|                                                                                                    | 10                                                                                                    |                                                                                                    |
|                                                                                                    |                                                                                                    |                                                                                                    |
|                                                                                                    |                                                                                                    |                                                                                                    |
| 47                                                                                                    |                                                                                                    |                                                                                                    |
| -97                                                                                                   | U                                                                                                    |                                                                                                    |
|                                                                                                    | U                                                                                                    |                                                                                                    |
| -97                                                                                                   | O                                                                                                    | <b>8</b> 44                                                                                                    |
| -4                                                                                                    | U                                                                                                    | 23 ket ***                                                                                                    |
|                                                                                                    | U                                                                                                    | <u>M</u> ilej ≈=                                                                                                    |
| 1 植物种子萌                                                                                               | 有芽时期                                                                                                  | an an an an an an an an an an an an an a                                                                                              |
| 1 植物种子萌                                                                                               | 有芽时期                                                                                                  | <b>Z</b> iein=                                                                                                    |
| 1 植物种子萌                                                                                               | 有芽时期                                                                                                  | an an an an an an an an an an an an an a                                                                                              |
| 1 植物种子萌                                                                                               | 有芽时期                                                                                                  | an an an an an an an an an an an an an a                                                                                              |
| 1 植物种子面<br>植物的生长3                                                                                     | 有芽时期<br>过程首先要从种子調                                                                                     | ■₩                                                                                                    |
| 1 植物种子菌<br>植物的生长近<br>何植物种子的菌发                                                                         | 有芽时期<br>过程首先要从种子萌                                                                                     | ■<br>補助<br>「<br>「<br>和<br>活<br>宜<br>的<br>温<br>度<br>。<br>一                                                                             |
| 1 植物种子面<br>植物的生长近<br>何植物种子的萌发                                                                         | 有芽时期<br>过程首先要从种子铺<br>就都需要水分、空 <sup>全</sup>                                                            | ■<br>補助<br>「<br>補助<br>「<br>和<br>活<br>宜<br>的<br>温<br>度<br>。<br>本<br>1<br>一<br>一<br>一<br>一<br>一<br>一<br>一<br>一<br>一<br>一<br>一<br>一<br>一 |
| 1 植物种子菌<br>植物的生长近<br>何植物种子的萌发<br>但是,不同植物的                                                             | 有芽时期<br>过程首先要从种子萌<br>就都需要水分、空气<br>0种子在萌发的对达                                                           | ■<br>補助<br>構<br>構<br>構<br>構                                                                                                    |
| 1 植物种子菌<br>植物的生长近<br>何植物种子的萌发<br>但是,不同植物的<br>情况有所不同。一                                                 | 有芽时期<br>过程首先要从种子朝<br>就都需要水分、空气<br>动种子在萌发时对这<br>一些栽培植物的种子                                              | ▲ ● ● ● ● ● ● ● ● ● ● ● ● ● ● ● ● ● ● ●                                                                                               |
| 1 植物种子菌<br>植物的生长近<br>何植物种子的萌发<br>但是,不同植物的<br>情况有所不同。一<br>的水量是:水稻                                      | 有芽时期<br>过程首先要从种子帮<br>就都需要水分、空气<br>动种子在萌发时对这<br>一些栽培植物的种子<br>3为40%,小麦为                                 | ▲<br>有芽开始说起,任<br>和适宜的温度。<br>这三个条件的需求<br>子在萌发时所需要<br>为45%,豌豆为                                                                          |
| 1 植物种子菌<br>植物的生长近<br>何植物种子的萌发<br>但是,不同植物的<br>情况有所不同。一<br>的水量是:水稻<br>107%,大豆为110                       | 有芽时期<br>过程首先要从种子邮<br>就都需要水分、空气<br>动种子在萌发时对这<br>一些栽培植物的种子<br>3为40%,小麦升<br>%。                           | ▲<br>有芽开始说起,任<br>和适宜的温度。<br>这三个条件的需求<br>子在萌发时所需要<br>为45%,豌豆为                                                                          |
| 1 植物种子菌<br>植物的生长近<br>何植物种子的萌发<br>但是,不同植物的<br>情况有所不同。一<br>的水量是:水稻<br>107%,大豆为110                       | 有芽时期<br>过程首先要从种子邮<br>就都需要水分、空气<br>动种子在萌发时对这<br>一些栽培植物的种子<br>3为40%,小麦子<br>%。                           | ▲<br>有芽开始说起,任<br>和适宜的温度。<br>这三个条件的需求<br>子在萌发时所需要<br>为45%,豌豆为                                                                          |
| 1 植物种子菌<br>植物的生长近<br>何植物种子的萌发<br>但是,不同植物的<br>情况有所不同。一<br>的水量是:水稻<br>107%,大豆为110<br>在此期间,冒             | 有芽时期<br>过程首先要从种子邮<br>就都需要水分、空气<br>动种子在萌发时对这<br>一些栽培植物的种子<br>强为40%,小麦为<br>%。<br>影响苗木生长发育的              | ■<br>有芽开始说起,任<br>和适宜的温度。<br>这三个条件的需求<br>子在萌发时所需要<br>为45%,豌豆为<br>的因素有养分、水                                                              |
| 1 植物种子的<br>植物的生长近<br>何植物种子的萌发<br>但是,不同植物的<br>情况有所不同。一<br>的水量是:水稻<br>107%,大豆为110<br>在此期间,景<br>分和气温。养分的 | 有芽时期<br>过程首先要从种子邮<br>就都需要水分、空气<br>动种子在萌发时对这<br>一些栽培植物的种子<br>强为40%,小麦为<br>%。<br>影响苗木生长发育的<br>动供应十分重要,在 | ■<br>有芽开始说起,任<br>和适宜的温度。<br>这三个条件的需求<br>子在萌发时所需要<br>为45%,豌豆为<br>的因素有养分、水<br>E养分充足的情况                                                  |

可随时写笔记

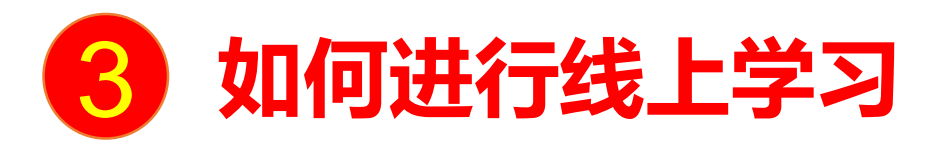

| •II 中国联通 🗢   | 15:38         | 🕑 🕇 83% 🎫 |
|--------------|---------------|-----------|
| <            | 舌尖上的植物学       | 班级        |
| 任务           | 在线学习          | 更多        |
| 🗩 讨论         |               | >         |
| 签到 位置签<br>已签 | [1]           | 剩余:1分钟    |
|              | 下拉刷新可查看是否有新任务 |           |
|              |               |           |
|              |               |           |
|              |               |           |
|              |               |           |
|              |               |           |
|              |               |           |
|              |               |           |
|              |               |           |
|              |               |           |
|              |               |           |
|              |               |           |
|              |               |           |
|              |               |           |

| •••••••••••••••••••••••••••••••••••••• | 16-27   | Ch 🚅 0294 (1997) |
|----------------------------------------|---------|------------------|
| <                                      | 舌尖上的植物学 | 班级               |
| 任务                                     | 章节      | 更多               |
| 📄 资料                                   |         | >                |
| ■ 错题集                                  |         | >                |
| 😃 学习记录                                 |         | >                |
| 🗾 课堂笔记                                 |         | >                |
|                                        |         |                  |
|                                        |         |                  |
|                                        |         |                  |
|                                        |         |                  |
|                                        |         |                  |
|                                        |         |                  |
|                                        |         |                  |
|                                        |         |                  |
|                                        |         |                  |
|                                        |         |                  |
| 击"更多"                                  | 可查看老师   | 准备的学习            |

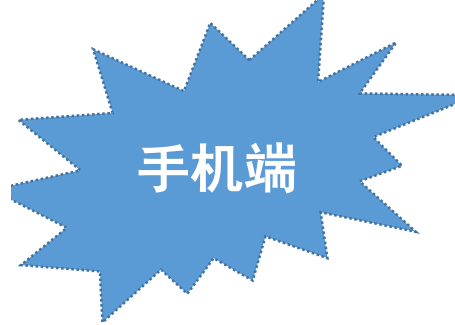

进入课程详情后点击上方"任务"按钮, 可查看老师发放的学习任务及各类通知

# 如何进行线上学习 (查看学习记录及签到详情)

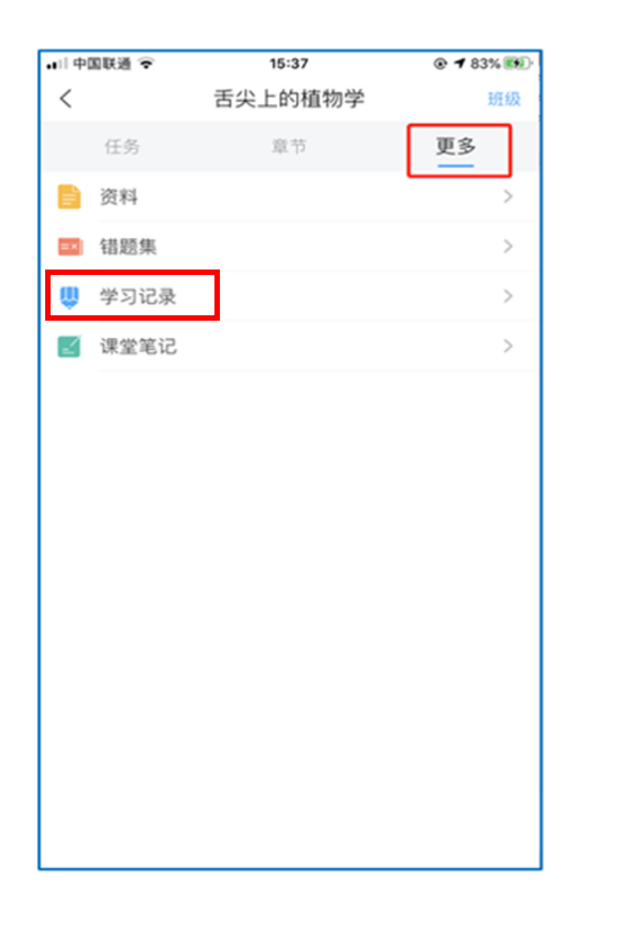

B

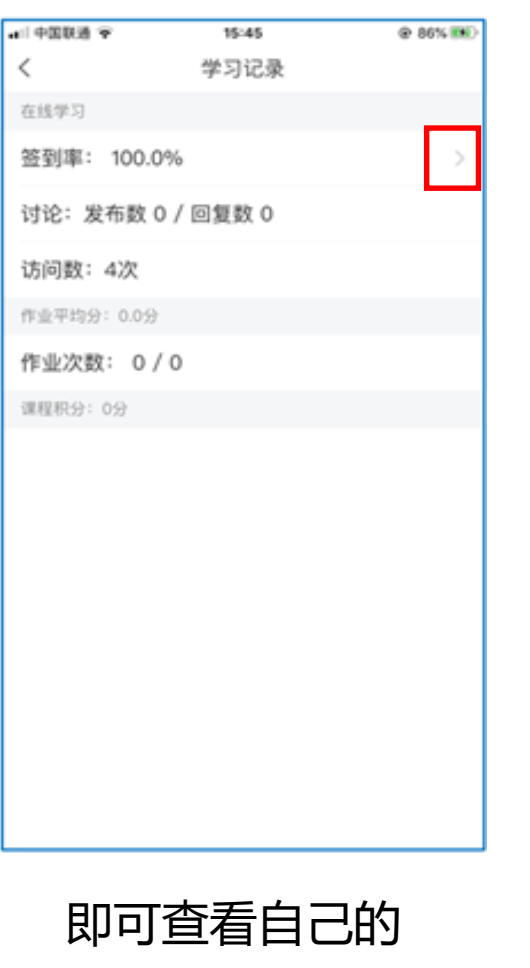

详细学习记录

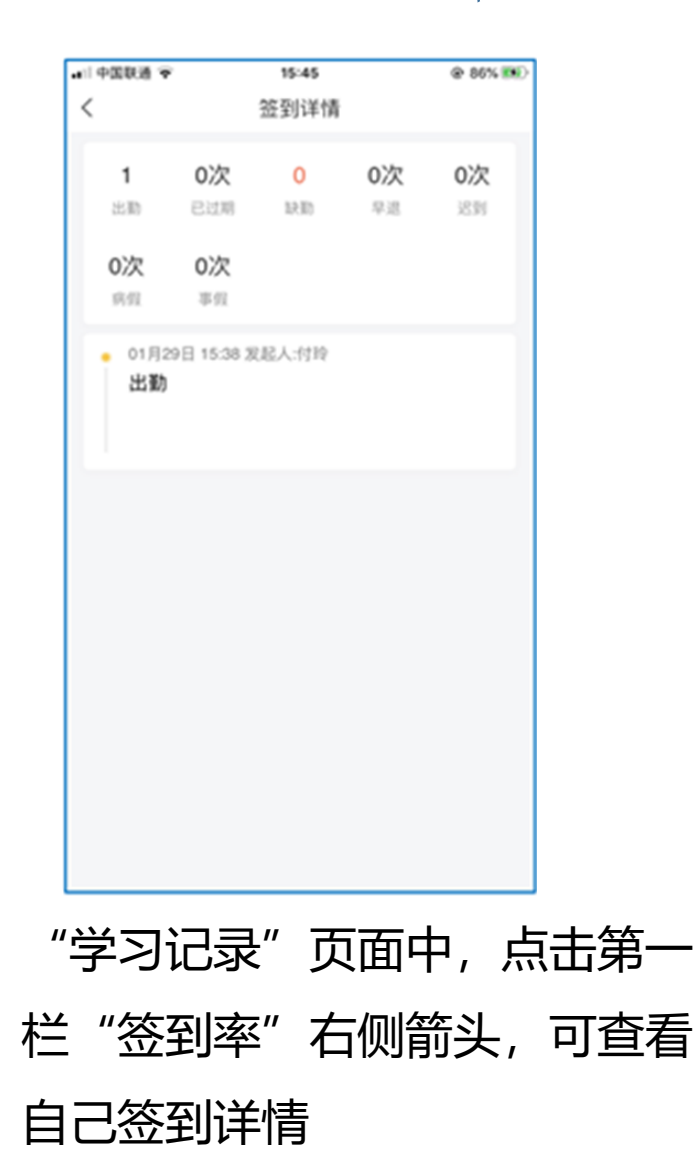

手机端

点击"更多", 选择"学习记录"

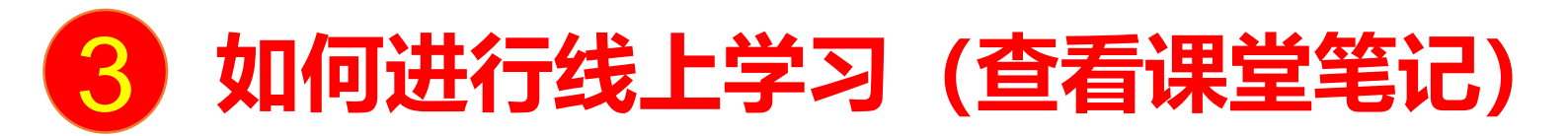

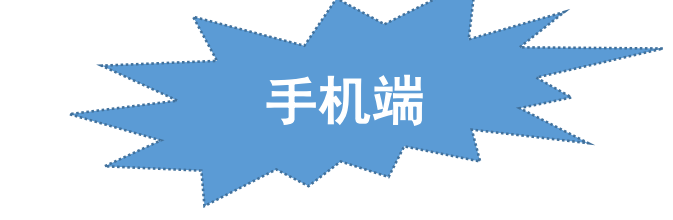

| 中国联通 裦 | 15:37   | © 🕇 83% 👀 |
|--------|---------|-----------|
| <      | 舌尖上的植物学 | 班級        |
| 任务     | 章节      | 更多        |
| 📄 资料   |         | >         |
| ➡ 错题集  |         | >         |
| 😃 学习记录 |         | >         |
| 🗾 课堂笔记 |         | >         |
|        |         |           |
|        |         |           |
|        |         |           |

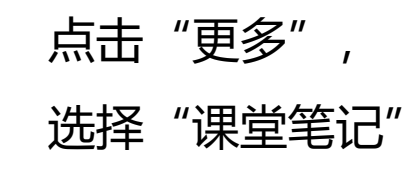

| ▲:中国联通 👻         | 15:46     | @ 86% MR |
|------------------|-----------|----------|
| <                | 🗁 学习笔记    | [] ≡     |
|                  | (), 按示    |          |
| A                | 6 KR(R:1  |          |
| 什么是植物学           |           |          |
| •)) 33秒<br>96.5% | B         |          |
| 〇 评论             | 0 M       | 22 M.R   |
| A                | 5 NG 10 1 |          |
| 今天的学习收获          | 我很多       |          |
| O 1712           | 白貝        | ≥ nx     |
|                  |           |          |
|                  |           |          |
|                  |           |          |
|                  |           |          |
| ~                | 0 54      |          |
| 50               | 38 H2     | -        |

可进入课程学习笔记区, 查看自己的笔记

| • 1 中国联通 👻 | 15:46    | @ 86% 🛤 |
|------------|----------|---------|
| <          | 🚞 学习笔记 🗸 | 完成      |
| 00:30      |          |         |
| 标题         |          |         |
| 什么是植物学     |          |         |
|            |          |         |
|            |          |         |
|            |          |         |
|            |          |         |
|            |          |         |
|            |          |         |
|            |          |         |
|            |          |         |
|            |          |         |
|            |          |         |
|            |          |         |
|            |          |         |
| <u></u>    | 158      |         |
| 11.01      |          |         |

除可写文字笔记外,还可以写 语音笔记,随时记录学习要点。

| 中国联通 🗢               | 16:53                | @ 96% 👀    |
|----------------------|----------------------|------------|
|                      | 消息                   | +          |
|                      | Q 找人                 |            |
| 通讯录                  |                      |            |
| 🖳 收件箱                |                      | 2019-12-12 |
| ●<br>舌尖上的<br>付玲:[直播] | 直物学                  | RIRI       |
|                      | 前大串讲8群 🔌<br>[宗炫:新年快乐 | 01-27      |
| ◇ 验证信息               |                      | 2019-10-31 |
| 😶 回复我的               |                      | 2019-08-02 |
|                      |                      |            |
|                      |                      |            |
|                      |                      |            |
|                      |                      |            |

▝▝▝▕▃▙▕▓▝▀▘▝▆▋▆▘▐▖▝▛▓▕▞▓▓▖▝

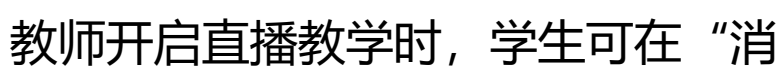

息"或教师发布的其他途径中点开

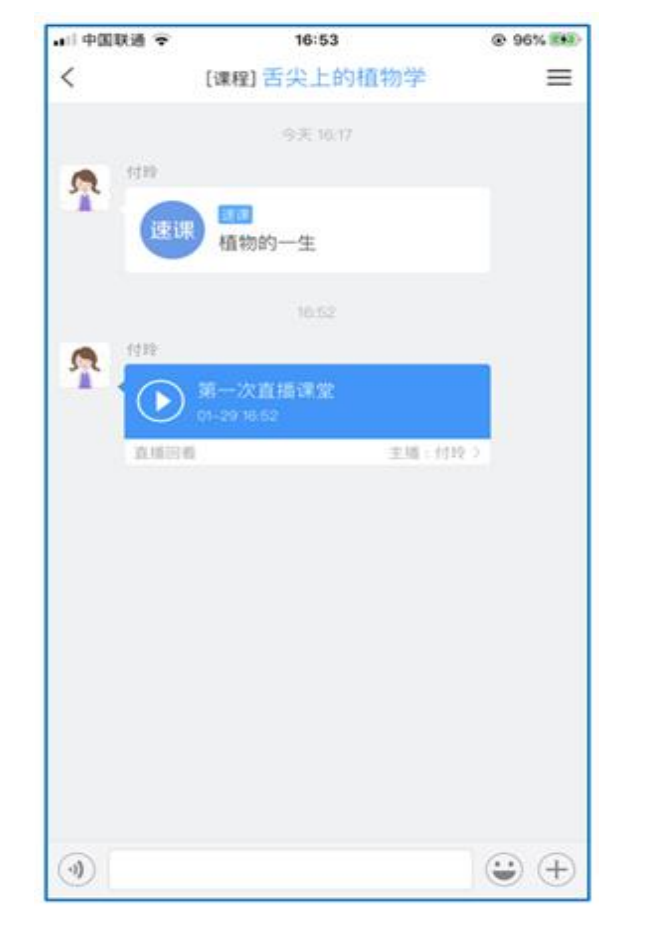

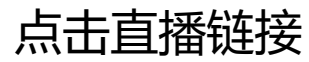

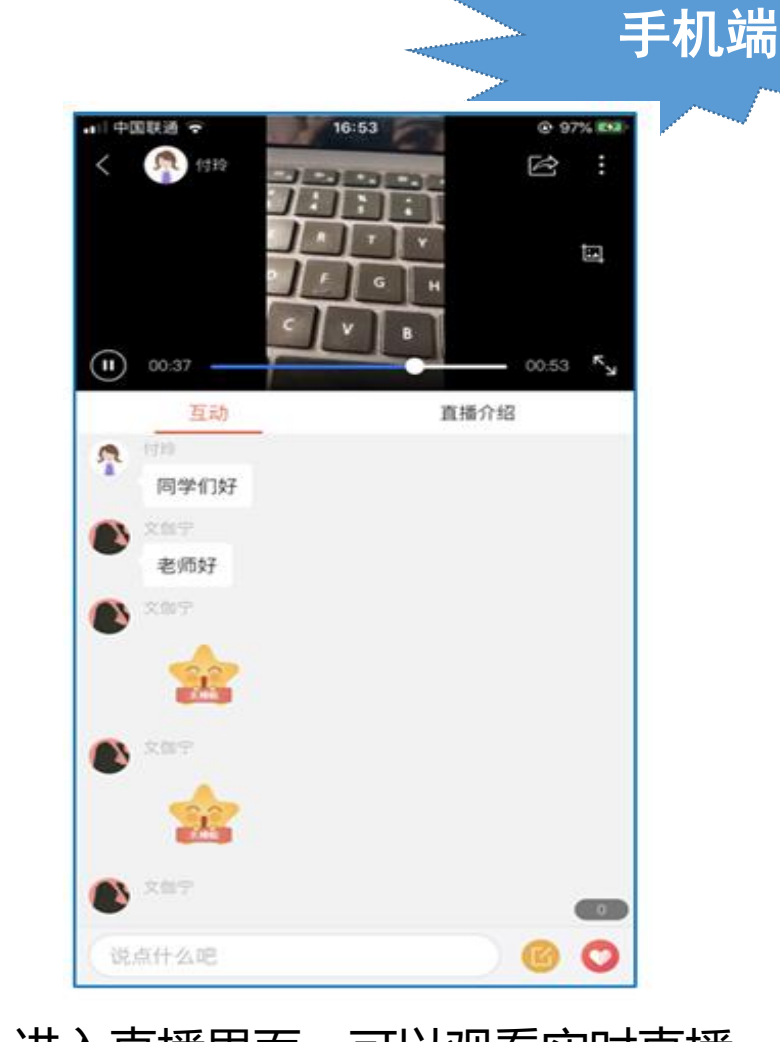

## 进入直播界面,可以观看实时直播 并进行文字互动、提问

如果直播已结束,教师选择了"允许回看",学生可以回看直播内容;如果提示此直播不支持回看,说明 老师未设置允许回看。